## Включение удаленного сервисного доступа на пульте JLV135

Специалисты сервисного отдела Breezart могут подключиться к вентустановки для ее удаленной диагностики и настройки при условии включения на пульте **Удаленного сервиса**. Для этого:

- 1. Подключите пульт JLV135 к Wi-Fi с выходом в интернет.
- Включите режим Удаленного управления через интернет. Для этого перейдите в Меню / Удаленное управление. Откроется экран, где нужно активировать селектор «Включить веб-управление».

После этого на главном экране должна появиться иконка Сеть, показывающая соединение с сервером:

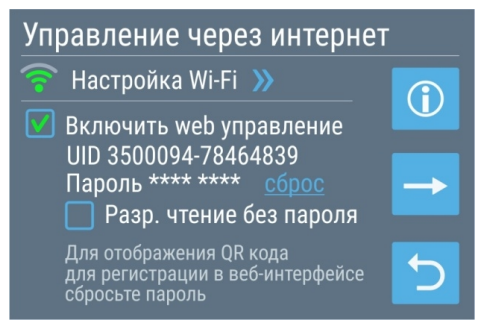

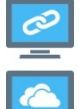

– включено веб-управление, подключение к серверу установлено или

- включено веб-управление, идет обмен данными с сервером

- Теперь нужно перейти в Сервисные настройки. По умолчанию этот раздел скрыт, для его активации необходимо:
  - В разделе Главное меню нажать кнопку Инфо
  - На экране Инфо нажать кнопку Сервис
  - На экране Сервис нажать 7 раз на любое пустое место экрана – появится кнопка 🔀 для перехода в Сервисные настройки.
- На втором экране раздела Сервисные настройки нажмите Тест упр., откроется экран Сервисное управление, где нужно включить селектор Шлюз удаленного управления.

При включении этой функции пульт подключается к серверу сервисной службы Breezart для удаленной настройки контроллера вентустановки.

Если соединение установлено, то в нижней части экрана должно появиться сообщение ОК, запрос N, где N – счетчик запросов от сервера. Если сообщение ОК не появляется в течение 1...2 минут, то:

- Проверьте подключение к интернету и убедитесь, что доступно управление через веб-интерфейс (описание см. в Инструкции пользователя).
- Перезагрузите пульт. Для этого перейдите на экран Меню / Информация, там нажмите и удерживайте в течение 10 секунд кнопку Возврат (Reset).

## Информация / Сервис Обслуживание и ремонт:

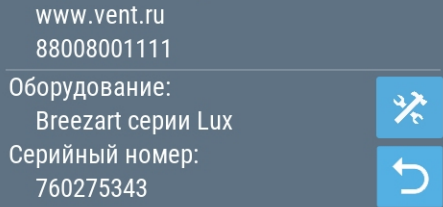

| Сервисное управление       |               |
|----------------------------|---------------|
| 👿 Шлюз удаленного управлен | ия            |
| 🔲 Ручной режим             |               |
| Хост                       | $\rightarrow$ |
| Порт                       |               |
| ОК, запрос N               | C             |

5. После этого вернитесь на Главный экран и нажмите на иконку Связь по сети

Откроется экран со статистикой подключения и UID пульта.

Необходимо отправить фото этого экрана специалисту Breezart.

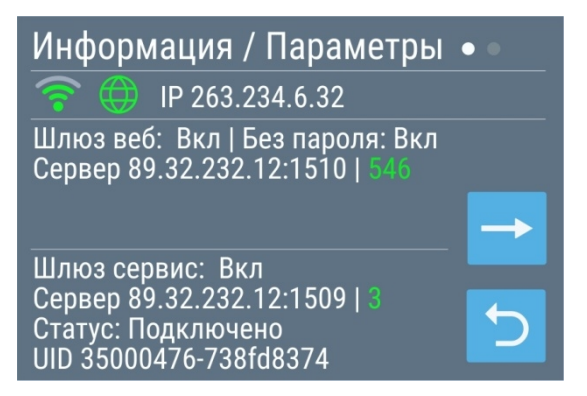

6. Также для специалиста Breezart может потребоваться фото экрана **Информация** / **Сервис** (см. п.3) с названием серии и серийным номером вентустановки.

**Внимание!** В процессе удаленной настройки контроллера не рекомендуется выполнять какиелибо действия с пультом, так как это снизит скорость связи с сервером.

После окончания работ необходимо выключить функцию Шлюз удаленного управления.